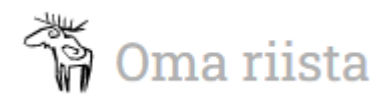

## JAKTÖVERVAKNING – HÄNDELSENS HANTERINGSANVISNING FÖR VERKSAMHETSLEDAREN

Till uppgiften utnämnd jaktövervakare kan enkelt skriva in övervakningshändelsen i Oma riista -tjänsten på plats eller efter händelsen. Av jaktövervakaren inskriven händelse överförs automatiskt till jvf:s verksamhetsledare för godkännande:

Öppna **JAKTÖVERVAKNING** som finns under JVF-menyn.

|   |                    | 🐐 Oma ri        | ista                               | Anı                          | nvisning Språk -         | Verksamhetsledare •<br>NOKIANEJDENS JAKTVÅRDSFÖRENING |                       |
|---|--------------------|-----------------|------------------------------------|------------------------------|--------------------------|-------------------------------------------------------|-----------------------|
| - |                    |                 | JVF - YTESREGISTER HJORTDJUR 📵 -   | ÖVRIGA LICENSER/DISPENSER FÖ | Öreningar srva 🙆 🗸       | skjutprov <u>(</u> ) +                                |                       |
|   | ALLMÄN             |                 |                                    |                              |                          |                                                       |                       |
|   | MEDDELANDEN        |                 |                                    | K                            | IKALIS Lunalah           | ti X Z Kaanaa                                         |                       |
|   | EVENEMANG          | Föreninge       | ns basuppgifter                    | + vakkala                    | KVIDSIDDA                | Lansi-Telsko H                                        |                       |
|   | VILSKADEGRANSKNING |                 |                                    | A - Vatula                   | a Viljakkala             | Rengonpohja Teralanti C                               |                       |
|   | JAKTÖVERVAKNING    | JVF-nummer      | 368                                | 2 mg                         | Kyroskoski               | Viitapohja                                            | and the second second |
|   | PLATSER            | Namn            | Nokian seudun riistanhoitoyhdistys | Vesa                         | ajärvi                   | A INAGLIZAN A                                         |                       |
|   | OFU-UTNÄMNINGAR    | Namn på svenska | Nokianejdens jaktvårdsförening     | Taipale                      | HAMEENKYRO<br>TAVASTKYRO | YLØJARVI Kämmenniemi A                                |                       |

I vyn som öppnas ser du genast godkända och de övervakningshändelser som ännu är på hälften. Du kan filtrera händelserna enligt val av år, händelsetyp, samarbetsaktör, anteckningens status eller enligt inverkan på statsunderstödet.

| 🕅 Oma riist  | a                                  |                                  |                                                                  | Ar             | nvisning Språ           | k • Verks      | amhetsledare<br>ANEJDENS JAKTVÅRD  | SFÖRENING |
|--------------|------------------------------------|----------------------------------|------------------------------------------------------------------|----------------|-------------------------|----------------|------------------------------------|-----------|
| JVI          | • BYTESREGISTER                    | Hjortdjur 🔞 🕇                    | ÖVRIGA LICENSEF                                                  | v/Dispenser fö | ÖRENINGAR SR            | VA 🚺 🗕 SKJUTP  | ROV 🚺 <del>-</del>                 | allest a  |
| År           | Övervakningsl                      | nändelse                         | Samarbete                                                        | Sta            | atus                    | Statsunder     | stöd                               |           |
| 2022         | ✓ Visa alla                        |                                  | ✓ Visa alla                                                      | ~              | Visa alla               | ✓ Visa alla    |                                    | ~         |
| STATUS       | TID ÖVE                            | RVAKNINGSHÄNDELSE                | ÖVERVAKARNA                                                      | SAMARBETE      | PLATS                   | Ladda ner rapi | ALÄGGANDE<br>ATT VISA UPP<br>BEVIS | ner Excel |
| A Halvfärdig | 6.12.2022 Öve<br>12:00 - 19:00 hur | rvakning av<br>Iddisciplin       | Heikki Hartia<br>Pentti Möjönen<br>Terho Turkka<br>Veikko Vartio | Eget           | N 6822813<br>E 309923   | 2              | 0                                  | >         |
| Godkänd      | 24.9.2022 Öve<br>09:00 - 18:00 hön | ervakning av jakt på<br>Isfåglar | Pentti Möjönen                                                   | Forststyrelse  | enN 6825747<br>E 299385 | 10             | 2                                  | >         |
| O Avslagen   | 24.9.2022 Öve                      | rvakning av jakt på              | Veikko Vartio                                                    | Eget           | N 6825859               | 8              | 2                                  | >         |

Med Ladda ner raporten- och Ladda ner Excel -knappen kan du överföra händelserna till excel-filen eller skapa rapporten.

Med **+Lägg till** -knappen kan du vid behov själv skapa en ny övervakningshändelse som i Jaktövervakaruppdraget.

Genom att klicka på pilen öppnar du den presenterade händelsen för granskning eller för behandling.

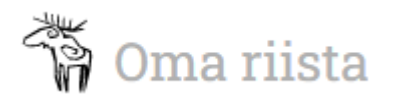

## Anvisning

| 🗹 Godkänd                                                                                                    | 24.9.2022 Övervakning av<br>09:00 - 18:00 hönsfåglar                                                                              | jakt på Pentti Möjönen                                  | Forststyr                                                                                  | elsen <b>N</b> 6825747<br><b>E</b> 299385                                                                                              | 10                                                                          | 2                                                                                 | > |
|----------------------------------------------------------------------------------------------------|----------------------------------------------------------------------------------------------------|---------------------------------------------------------|--------------------------------------------------------------------------------------------|----------------------------------------------------------------------------------------------------|-----------------------------------------------------------------------------|-----------------------------------------------------------------------------------|---|
| O Avslagen                                                                                                    | 24.9.2022 Övervakning av<br>09:00 - 18:00 hönsfåglar                                                                              | jakt på Veikko Vartio                                   | Eget                                                                                       | N 6825859<br>E 299978                                                                                                    | 8                                                                           | 2                                                                                 | > |
| 🖬 Godkänd                                                                                                    | 15.9.2022 Övervakning av<br>04:00 - 05:00 hunddisciplin                                                                           | Pentti Möjönen<br>Veikko Vartio                         | Gränsber                                                                                   | vakninNgs∿læsændet<br>E 590157                                                                                                    | 3                                                                           | 0                                                                                 | > |
| A Halvfärdig<br>Tid<br>14.9.2022<br>04:20 - 14:00<br>Övervakarna<br>Pentti Möjönen<br>Veikko Vartio<br>Övriga deltagare<br>-<br>Kunder<br>2<br>Beskrivning av händels<br>on<br>Beskrivning av platsen<br>5550<br>Statsunderstöd<br>Behandlingen av evenen | Övervakningshändelse<br>Overvakning av jakt på sjöfåj<br>Samarbete<br>Eget<br>Vargrevir<br>Nej<br>Åläggande att visa upp bev<br>0 | glar P<br>is<br>B                                       | + Jämijä<br>- Häm<br>mark<br>- Häm<br>ava<br>rava<br>ava<br>ava<br>ava<br>ava<br>ava<br>av | Vi Ikaalinen<br>Ikais<br>eenkyrö<br>äjärvi Nokia<br>järvi Nokia<br>Pirkk<br>Birke<br>Vesilahti.<br>38 (ETRS-TM35FIN<br>911_114518.heic | Kuru<br>NASKARY<br>TAMPER<br>TAMPER<br>TAMPER<br>Ala Lempaal<br>Ala Lempaal | o Juupajo<br>privesi<br>E<br>Fors<br>Langelm<br>ungasala<br>Palkane<br>koski Hauh | ~ |
|                                                                                                    |                                                                                                    |                                                         | 202209                                                                                     | 910_121527.heic                                                                                                    |                                                                             |                                                                                   |   |
|                                                                                                    |                                                                                                    |                                                         | 202208                                                                                     | 330_200343.heic                                                                                                    |                                                                             |                                                                                   |   |
| Redigeringshistoria<br>15.9.2022 14:58<br>❶ Visa alla                                                                                                    | Pentti Mujunen B                                                                                                    | ilagor lagts till: file                                 |                                                                                            |                                                                                                    |                                                                             |                                                                                   |   |
|                                                                                                    | Avslå Fö                                                                                                    | reslă - Redigera                                        |                                                                                            |                                                                                                    |                                                                             |                                                                                   |   |
| A Halvfärdig                                                                                                    | 12.9.2022 Övervakt €<br>06:00 - 18:00 sjöfåglar Ø                                                                                 | i Inverkar på statsunderst<br>Inverkar inte på statsund | odet Forststyr<br>lerstödet                                                                | elsenN 7222459<br>E 599598                                                                                                    | 69                                                                          | 58                                                                                | > |
|                                                                                                    |                                                                                                    |                                                         |                                                                                            |                                                                                                    |                                                                             |                                                                                   | • |

Med valet **Förkasta** förkastar du den föreslagna händelsen.

Med valet **Godkänn** fastställer du om händelsen inverkar på statsunderstödet eller inte. Oberoende av vilket val så överförs händelsen till statusen Godkänd.

| C | Drsak till redigering 🌲 |             |   |              |           |       |
|---|-------------------------|-------------|---|--------------|-----------|-------|
|   |                         | Winderkrävb |   |              |           |       |
|   |                         | (           | L | adda bilagor |           |       |
|   |                         |             |   |              |           |       |
|   |                         |             |   |              |           |       |
|   |                         |             |   |              | Annullera | Spara |

Med **Redigera** -knappen öppnas händelseanteckningen i redigeringsstatus och du kan vid behov korrigera/lägga till uppgifter i händelsen som tidigare antecknats. <u>Observera, att redigeringshistorien sparas till händelsen och man måste alltid ange en orsak till redigering</u> <u>av händelsen</u>.

| Jvf/Oma riista -stöd för verksamhetsledarna: |  |
|----------------------------------------------|--|
| Frågor gällande statsunderstöd:              |  |

tel. 029 431 2345 eller <u>lasse.heimo@riista.fi</u> <u>rhy.valtionapu@riista.fi</u>